## 合同变更签证

 绿景内网审批通过变更签证并下发工程指令单后,供应商根据工程指令单进行施工,且 可在外网对应的合同里可以查看合同变更签证信息;供应商可在外网进行变更签证事前 申报变更签证金额。

步骤:合同变更签证--单击选择对应的变更签证--点击'事前申报'--填写事前申报相关信息--点击'提交'按钮即可。

| gen          |                                                             |
|--------------|-------------------------------------------------------------|
| > 我的消息中心     | 合同信息                                                        |
| > 我的合作情况     | 1           合同基本信息         合同变更签证         合同产值         合同结算 |
| 在线报名         |                                                             |
| 找的投标<br>在线答疑 | 变更/签证名称 <b>查找</b>                                           |
| 在线澄清         | 安夏/签证类型 □ 设计变更 □ 现场签证                                       |
| 我的合同信息       |                                                             |
| > 采购产品管理     |                                                             |
| ▶ 采购订单管理     | 2 序号 变更/签证名称 变更/签证类型 下发日期 申报金额 申报日期 申报状态 确认金籍               |
| > 公司资料       | 1 外网测试变 设计变更 2017-10-20                                     |

| 合同信息            |           |          |          |          |            |      |
|-----------------|-----------|----------|----------|----------|------------|------|
|                 |           |          |          |          |            |      |
| 合同基本信息          | 合同变更签证    | 合同产值     | 合同结算     |          |            |      |
|                 |           |          |          |          |            |      |
| 现场签证事           | 前申报       |          |          |          |            | 🔦 返回 |
| 合同名称:           | 外网测试合同-1  | 020      |          |          |            |      |
| 变更概述:           | 外网测试变更1   |          |          |          |            |      |
|                 | 由对应设计变更   | "外网测试变更" | 自动生成     |          |            | ~    |
| 详细内容:           |           |          |          |          |            | ~    |
| 变更类型:           | 设计变更      |          | 变更厚      | 区:       | 功能改变       |      |
| 提出阶段:           | 工程实施前     |          | 涉及专      | 신문 :     | 建筑         |      |
| *事前申报全<br>殇(元)・ |           | 3,000.00 | *事前申     | 服日<br>朗・ | 2017-10-20 | -    |
|                 | 说明        |          |          |          |            |      |
| 争剧单披品<br>明:     |           |          |          |          |            | U    |
| ★相关文档:          |           |          |          | 1        |            |      |
|                 |           |          |          |          |            |      |
|                 |           |          |          |          |            |      |
|                 |           |          |          |          |            |      |
|                 | 🔺 添加  🖄 🖆 | 送 🗙      |          |          |            |      |
|                 | 填报说明:申报3  | 2段需要上传施工 | [方案相关文档! |          |            |      |
| 日末道明・           |           |          |          |          |            | ^    |
| H10-00-03 -     |           |          |          |          |            | ~    |
|                 |           |          |          |          |            |      |
|                 |           |          | 4        |          | ก          |      |
|                 |           | 保        | 存 提交     |          |            |      |

2. 绿景 erp 内网接收事前申报变更签证,且变更签证完工后供应商即可在外网进行结算确 认。

步骤:单击选择对应的变更签证--点击'结算确认申报'--填写结算确认申报相关信息--点击'提交'按钮即可。

| .yen                                              | ※      ※      ※      ※      ※      ※      ※      ※      ※      ※      ※      ※      ※      ※     ※     ※     ※     ※     ※     ※     ※     ※     ※     ※     ※     ※     ※     ※     ※     ※     ※     ※     ※     ※     ※     ※     ※     ※     ※     ※     ※     ※     ※     ※     ※     ※     ※     ※     ※     ※     ※     ※     ※     ※     ※     ※     ※ |
|---------------------------------------------------|----------------------------------------------------------------------------------------------------|
|                                                   | 合同信息                                                                                                    |
| 7 我的消息中心                                          |                                                                                                    |
| ▶ 我的合作情况                                          | 合同基本信息 合同变更签证 合同产值 合同结算                                                                                                    |
| 在线报名                                              |                                                                                                    |
| 我的投标                                              | (本語)がにひやっ 本投                                                                                                    |
| 在线答疑                                              |                                                                                                    |
| 我的合同信息                                            |                                                                                                    |
| 、水明寺日毎田                                           |                                                                                                    |
| 未购厂的管理                                            | 变更/签证列表 事前申报 <mark>结算确认申</mark>                                                                                                    |
| * 米购订甲管埋                                          | 序号 变更/签证名称 变更/签证类型 下发日期 申报金额 申报日期 申报状态 确认                                                                                                    |
| ・公司资料                                             | 1 外网测试变 设计变更 2017-10-20 3,000.00 2017-10-20 已接收                                                                                                    |
| 我的合同信息       > 采购产品管理       > 采购订单管理       > 公司资料 | 事前申报信息         合同名称:       外网测试合同-1020         变更概述:       外网测试变更1         由对应设计变更"外网测试变更"自动生成         详细内容:                                                                                                    |
|                                                   | 变更申报金额 3.000.00 中报日期 2017-10-20                                                                                                    |
|                                                   | (元):                                                                                                    |
|                                                   | 结算确认申报信息。<br>                                                                                                    |
|                                                   | 3 *确认申报金 2,980.00 ● *确认申报日 2017-10-25 ▼<br>额(元): 期:                                                                                                    |
|                                                   | <ul> <li>▲ 結算申报</li> <li>▲ 補关文档:</li> <li>● 配結算申报改料</li> </ul>                                                                                                    |
|                                                   | ▲添加 營全选 ¥ 删除<br>填报说明:结算确认需要上传工程量及造价确认相关文档!                                                                                                    |
|                                                   | WHEVにWH15公正版社<br>(元): 期:                                                                                                    |
|                                                   | 日志说明:                                                                                                    |
|                                                   | 4                                                                                                    |